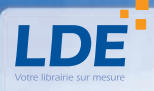

# NOTICE D'UTILISATION DU SITE WEB

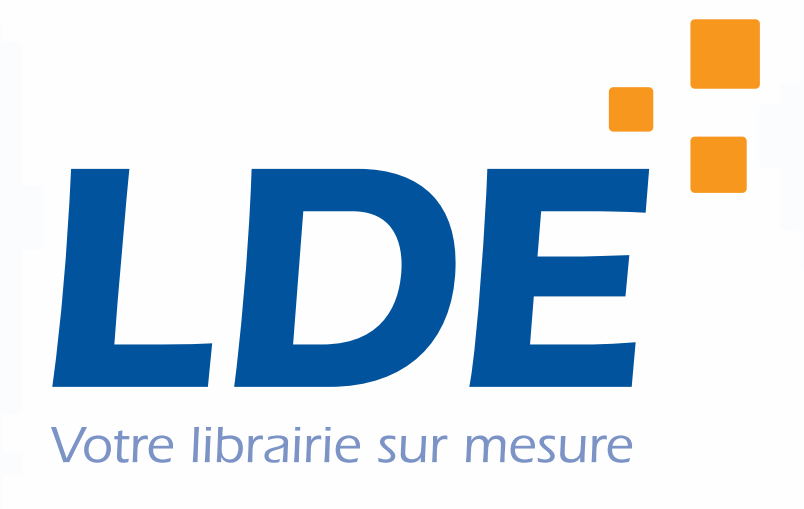

Contact :

Librairie LDE Tél.: 03 88 39 17 07 - service@LDE.fr

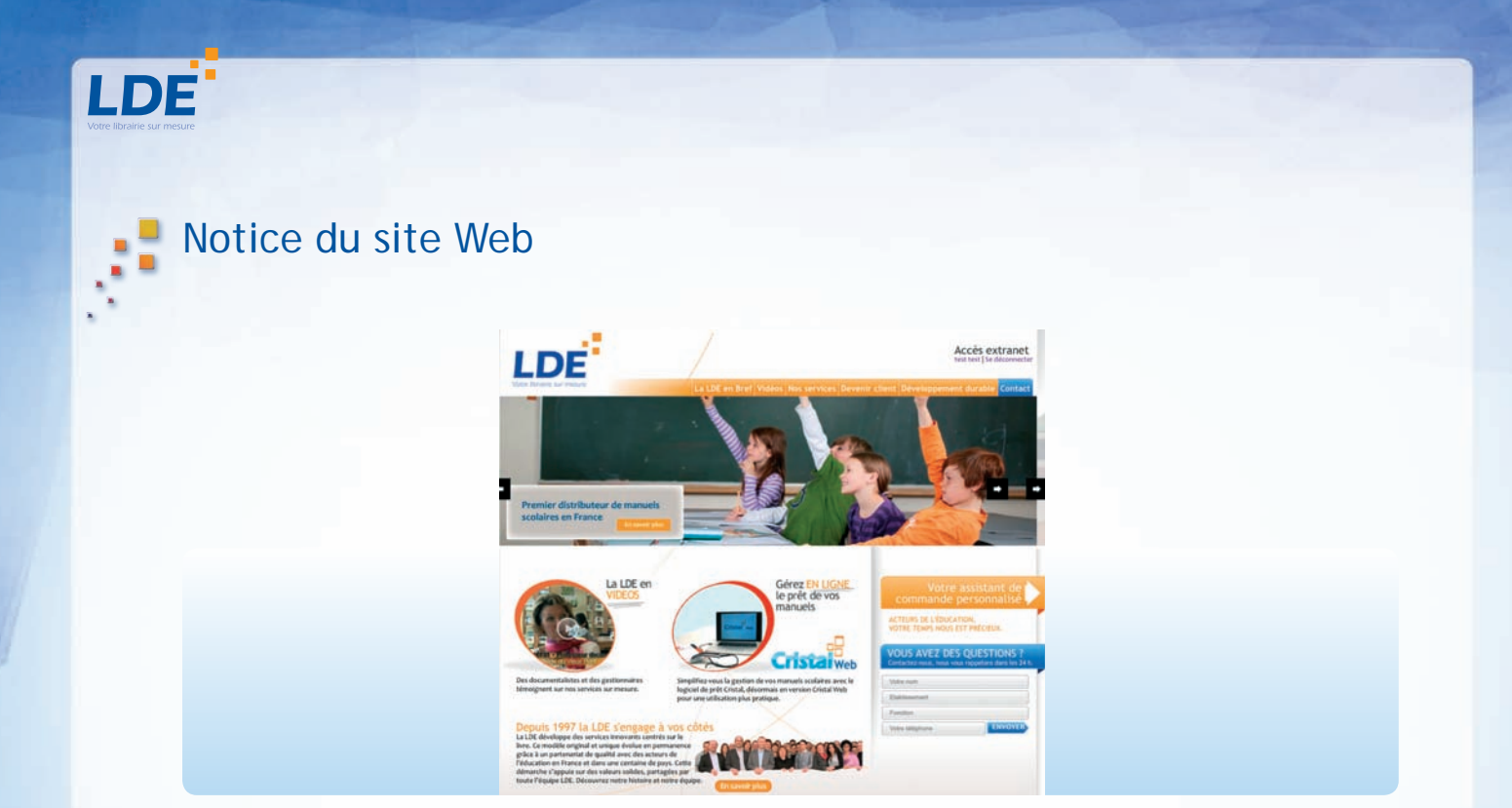

Pour faciliter la gestion et le suivi de vos commandes en ligne, voici un mode d'emploi détaillé du site Web de la librairie LDE.

### Bénéficiez d'un assistant de commande personnalisé pour :

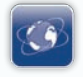

Effectuer vos recherches, vos devis et commandes en ligne

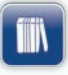

Accéder à une base de données de plus d'un million de références mise à jour quotidiennement

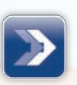

Suivre de manière simple et efficace vos commandes et leurs disponibilités

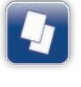

Connaître les informations sur la **livraison**, l'expédition et la facturation de vos commandes

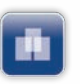

Effectuer des saisies en liste des ouvrages à commander

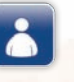

Personnaliser vos commandes ou devis

Version de mai 2012

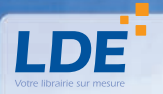

# SOMMAIRE

| I. CONFIGURATION DE VOTRE ORDINATEUR       | page 1 |
|--------------------------------------------|--------|
| II. CONNEXION AU SITE - INFOS PERSONNELLES | page 1 |
| III. RECHERCHES                            | page 2 |
| A. Par ISBN, code éditeur, EAN             | 2      |
| B. Par matière, niveau ou éditeur          | 3      |
| C. Saisie en liste                         | 4      |
| IV. PANIER                                 | page 5 |
| V. DEVIS                                   | page 6 |
| VI. SUIVI DES COMMANDES                    | page 7 |
| A. Commandes en cours                      | 7      |
| B. Reste à livrer                          | 7      |
| C. Commandes échues                        | 8      |
| D. Réassort                                | 8      |
| VII. FACTURES ET EXPÉDITIONS               | page 9 |
| A. Factures                                | 9      |
| B. Expéditions                             | 10     |
|                                            |        |

# I. CONFIGURATION DE VOTRE ORDINATEUR

Avant de pouvoir naviguer sur notre site LDE.fr, il est impératif que le langage JavaScript et les Cookies soient activés. Ces options sont activées par défaut dans votre navigateur Internet. Merci de vous rapprocher de votre administrateur réseau afin qu'il active ces deux fontionnalités, si elles ne le sont pas.

# **II. CONNEXION AU SITE - INFOS PERSONNELLES**

Lorsque vous vous connectez au site à l'aide de vos identifiants : adresse courriel et mot de passe, vous accédez à la page suivante :

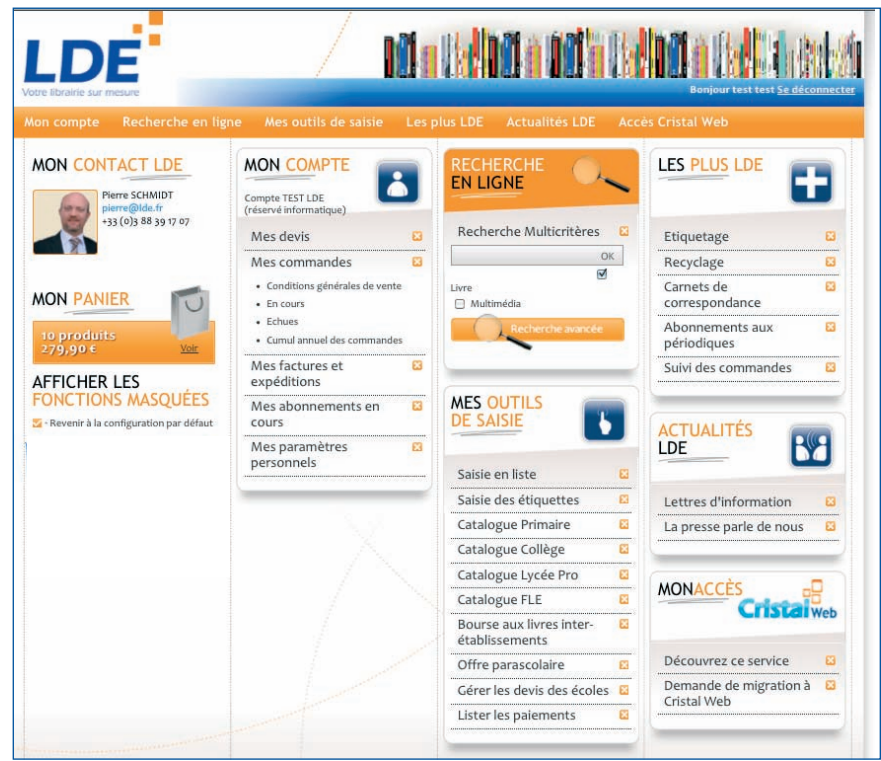

Sur cette page vous trouverez l'ensemble des paramètres de votre compte, vous pouvez également accèder aux différents modules de recherche et consulter vos devis, vos commandes, vos factures, ... Vous trouverez aussi les informations nécessaires pour contacter votre chargé de clientèle en cas de besoin.

Vous pouvez personnaliser cette page pour quelle s'adapte à votre utilisation quotidienne. Si vous n'utilisez jamais un module, masquez-le à l'aide du bouton « 🔀 ». Vous pouvez à tout moment afficher les modules masqués en cliquant sur « 🗹 » sur le module «Afficher les fonctions masquées».

#### Astuce :

Vous pouvez déplacer les blocs en «cliquant-glissant» l'un des blocs à l'emplacement que vous souhaitez.

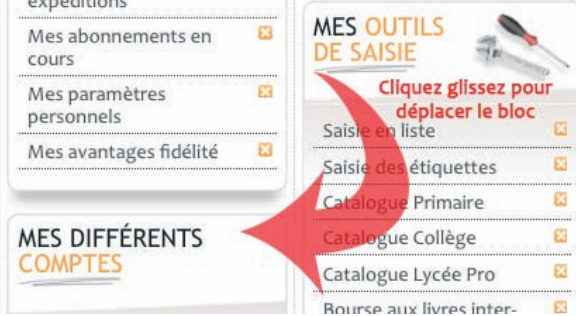

# **III. RECHERCHES**

### A. Par ISBN, code éditeur, EAN

Il y a plusieurs types de codes qui identifient un livre.

Le premier est l'ISBN (International Standard Book Number) : c'est le numéro international normalisé du livre. Il permet d'identifier, de manière unique, chaque livre publié (10 caractères avant 2008 et 13 caractères après).

Le second est l'EAN13 (European Article Numbering) qui est un code unique à 13 chiffres découlant de l'ISBN. Il correspond au code barre qui se trouve sur chaque livre.

Enfin, la référence éditeur d'un livre permet d'identifier de manière assez précise un ouvrage. Mais il peut ne pas être unique, en effet deux éditeurs peuvent utiliser la même référence interne.

#### Astuce

Simplifiez-vous les recherches en demandant aux prescripteurs de votre établissement de vous fournir un de ces trois codes uniques lorsqu'ils vous demandent de commander un livre. Il suffit de copier le numéro en code barre situé au dos du livre.

Sur notre site LDE.fr, vous pouvez effectuer une recherche de livres à partir de ces codes. Pour ce faire, vous pouvez vous rendre à l'onglet «recherche en ligne » ou cliquez sur le bouton Recherche avancée Vous avez alors accès à ce formulaire :

| Rechercher : Tout                               | •                               |
|-------------------------------------------------|---------------------------------|
| Choisissez l'une des deux méthodes ci-dessous : |                                 |
| ISBN ou Code Barre                              | Référence Editeur               |
|                                                 | Rechercher                      |
|                                                 |                                 |
| Titre                                           | ● Tous les mots ○ L'un des mots |
| Auteur                                          | Editeur                         |
|                                                 | Rechercher                      |

Vous pouvez renseigner les champs du formulaire (code, référence éditeur, titre, auteur, ....). Cliquez sur «Recherche», un cadre supplémentaire apparaît alors sous le cadre de recherche avec l'ensemble des résultats de votre recherche.

| Référence                                                                        | Auteur                 | Année | Prix                       |         |
|----------------------------------------------------------------------------------|------------------------|-------|----------------------------|---------|
| HYPERBOLE MATHEMATIQUES 2DE 2010 GRAND FORMAT<br>ISBN : 9782091724911 Disponible | MALAVAL JOEL<br>NATHAN | 2010  | 28,30 €<br>Prix public TTC | Aloutar |

S'y affichent le titre de l'ouvrage, l'auteur, l'éditeur, l'année de parution, le code EAN13, le prix public et la disponibilité.

#### Astuce

Vous pouvez trier les résultats de votre recherche en fonction de la disponibilité des ouvrages en cliquant sur les carrés rouge («épuisé»), jaune («non disponible provisoirement») et vert («disponible»).

Il vous suffit ensuite de renseigner le nombre d'exemplaires souhaité et de cliquer sur le bouton ad hoc pour ajouter cette référence à votre panier d'achat. Notez également qu'en cliquant sur le titre de l'ouvrage, vous avez accès à la fiche détaillée du livre.

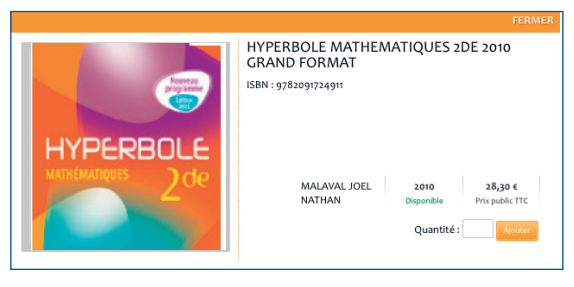

Si vous ajoutez cette référence à votre panier d'achat, un message de confirmation apparaît.

### B. Par matière, niveau ou éditeur

Dans le bloc «Outils de saisie» en cliquant sur l'un de nos catalogues vous avez accès à un autre formulaire vous permettant de rechercher des ouvrages par matière, éditeur ou niveau. Vous pouvez renseigner un ou plusieurs des trois champs de recherche.

Les résultats de votre recherche s'afficheront, vous pouvez voir le nombre d'ouvrages correspondants à votre recherche, ainsi que leur titre, auteur, éditeur, année de parution, code EAN13, prix public et leur disponibilité.

Choisissez les ouvrages qui correspondent à votre recherche et mettez-les dans votre panier. Pour ce faire, il vous suffit de renseigner la quantité désirée pour chaque ouvrage. Il ne vous reste plus qu'à valider la transaction en cliquant sur le bouton «Ajouter».

| ueil » Mon comple » Mes outils de saisie » Catalo<br>atalogue collège<br>ssultez notre catalogue collège | ngue Collège   | Téléchargements<br>Le catalogue complet<br>Toutes les matières, tou<br>niveaux, tous les éditeu<br>Le catalogue succint<br>Livre de l'élève le plus c | us les<br>urs. | <b>1</b>    | éronique POISBEAU<br>eronique.poisbeau@LDE.fr<br>33 (0)3 88 39 17 07 |
|----------------------------------------------------------------------------------------------------|----------------|----------------------------------------------------------------------------------------------------|----------------|-------------|----------------------------------------------------------------------|
| athématiques                                                                                             | Niveau Editeur | Prix                                                                                                    | Auteur         | 📥 Année     | A Panier A                                                           |
|                                                                                                    | Mat            | hématiques » 3E                                                                                                    |                |             |                                                                      |
|                                                                                                    |                | nemaciques » se                                                                                                    | 8. C.          |             |                                                                      |
| BELIN                                                                                                    |                | nematiques ~ 5E                                                                                                    | 5.00<br>       |             |                                                                      |
| BELIN<br>PRISME                                                                                          |                |                                                                                                    |                |             |                                                                      |
| BELIN<br>PRISME<br>? Livre élève<br>ISBN : 9782701147260                                                 | Disponible     | DESCHAMPS                                                                                                    | 2008           | 19,80 € TTC | Ajouter                                                              |

Vous avez en outre la possibilité de trier les résultats par référence, auteur, année, prix ou disponibilité grâce au menu déroulant en haut du module. Vous avez accès à la fiche détaillée de chaque ouvrage en double cliquant sur la ligne correspondante.

### C. Saisie en liste

Vous pouvez également effectuer une saisie en liste de vos ouvrages à commander. Pour ce faire, vous pouvez vous rendre dans le module saisie en liste en cliquant sur l'onglet «Mes outils de saisie» ou directement sur la page d'accueil personnalisée (module «Saisie en liste ». Vous avez alors la possibilité de saisir jusqu'à dix lignes de livres à partir de leur ISBN, EAN13 ou référence éditeur, et en renseignant la quantité désirée. En cliquant sur le bouton Actualiser , la recherche s'effectue et vous affiche les détails de votre saisie.

| ISBN          | Quantité | Désignation                                                                         | Prix public                | Disponibilité | Mettre en<br>panier ? |
|---------------|----------|-------------------------------------------------------------------------------------|----------------------------|---------------|-----------------------|
| 9782047326442 | 23       | BORDAS AU RTYTHME DES MOTS CE2 - ETUDE DE LA LANGUE - MANUEL                        | 13,95 € Prix<br>public TTC | Disponible    | •                     |
| 9782047326459 | ] 1      | BORDAS AU RYTHME DES MOTS CE2 - ETUDE DE LA LANGUE +<br>CD-ROM LIVRE DU MAITRE 2010 | 21,00 € Prix<br>public TTC | Disponible    | 1                     |
| 9782725629445 | 23       | RETZ J'APPRENDS MATHS CM2 MANUEL + FICHIER                                          | 15,20 € Prix<br>public TTC | Disponible    | •                     |
| 9782725629513 | 1        | RETZ J'APPRENDS LES MATHS CM2 LIVRE DU MAITRE                                       | 19,90 € Prix<br>public TTC | Disponible    |                       |
| 9782091220079 | 23       | NATHAN TOUTES LES SCIENCES CYCLE 3 MANUEL 2008                                      | 16,90 € Prix<br>public TTC | Disponible    | 2                     |
| 9782091207988 | ] 1      | NATHAN TOUTES LES SCIENCES CYCLE 3 CE2 CM1 CM2 LIVRE DU MAITRE                      | 22,00 € Prix<br>public TTC | Disponible    |                       |

Vous pouvez consulter les mêmes informations que celles affichées pour les autres modes de recherche. N'hésitez pas à modifier les quantités ou les références saisies, sans oublier de cliquer sur le bouton Actualiser pour mettre à jour toutes les informations.

Pour mettre les références en panier, il vous suffit de cocher la ou les cases «Mettre en panier» pour les lignes qui vous intéressent et de cliquer sur le bouton Avouter au panier au bas de la page .

# IV. PANIER

Le panier est un stockage des ouvrages et des quantités que vous y avez mis au fur et à mesure de vos recherches, en attendant de passer la commande ou de transmettre un devis.

Vous pouvez y accéder soit en cliquant sur le bouton "Mon panier" à gauche de votre page utilisateur soit en cliquant sur «voir mon panier» lorsque vous naviguez sur les différentes pages. Vous pouvez alors y voir la liste des références et les quantités que vous leur avez affectées.

| Votre pai       | nier                                                             | M                | ON PANIER 1    | ο produits<br>79,90 ε<br>Voir |
|-----------------|------------------------------------------------------------------|------------------|----------------|-------------------------------|
| ISBN            | Titre                                                            | Prix<br>unitaire | Quantité       | Total                         |
| 9782047326336   | BORDAS MATHS TOUT TERRAIN NE 2010 - FICHIER CP - PROGRAMMES 2008 | 10,95 €          | O MAJ          | 0                             |
| 9782206087481   | KULLO TAMAM                                                      | 19,50€           | <b>4</b> MAJ   | 78,00 €                       |
| 3297180003885   | QUE BIEN - PACK DE 10                                            | 45,00 €          | 4 MAJ          | 180,00 €                      |
|                 |                                                                  |                  | Total de mon p | anier                         |
|                 |                                                                  |                  |                | 279,90€                       |
| Vider le panier | U Parter La Commanide                                            |                  | Nommer ce pan  | Passer en devis               |

#### Astuce

Vous pouvez personnaliser l'intitulé de votre panier dans le champ « Nommer ce panier».

La première chose que vous pouvez faire dans le panier est de modifier les quantités. Pour ce faire, il vous suffit de taper les nouvelles quantités désirées dans les champs prévus à cet effet et de cliquer sur le bouton **«MAJ»**. Pour effacer un ouvrage du panier, appliquez-lui une quantité "o".

Vous pouvez aussi transformer tout le panier en devis en cliquant sur le bouton « Passer en devis ».

Enfin, vous avez la possibilité de supprimer tout votre panier en cliquant sur le bouton Vider le panie

**ATTENTION !** Cette opération est irréversible.

# IV. DEVIS

Vous pouvez consulter, modifier, valider et supprimer vos devis sur la page «Mes devis» accessible depuis l'onglet «Mon compte» ou directement sur la page d'accueil personnalisée.

Vous avez alors accès à la liste de vos devis validés et quatre options différentes vous sont accessibles en cliquant sur la référence de votre devis.

|                                                                                                    |                                                                | MON PANIER               | 9 produits<br>217,70 €     |
|----------------------------------------------------------------------------------------------------|----------------------------------------------------------------|--------------------------|----------------------------|
| Vos devis                                                                                                    |                                                                |                          | Y                          |
| .orem ipsum dolor sit amet, consectetur adipiscing elit. Maecenas eg<br>nim lorem feuglat tellus, non laoreet nunc lorem vel nibh. | et porta turpis. In pulvinar libero eget est vestibulum tincic | lunt. Donec interdum, or | lio eu hendrerit eleifend, |
| /oici la liste de vos devis                                                                                                    |                                                                |                          |                            |
| Référence 🔶                                                                                                    |                                                                |                          | Date                       |
| Devis N° 82869                                                                                                    | test_test                                                      | 🗖 Voir                   | 19/03/2012                 |
| Devis N°82871                                                                                                    | test_test                                                      | D Voir                   | 19/03/2012                 |
| Devis N°82896                                                                                                    | test_test                                                      | voir                     | 19/03/2012                 |

Cliquez sur le nom du devis pour avoir le détail.

| Référence      |                        |                                      |                 | Date                      |
|----------------|------------------------|--------------------------------------|-----------------|---------------------------|
| 36008          | test                   |                                      |                 | 14/05/2012                |
| Quantité       | N'EAN                  | Titre et editeur                     | Parution        | Total ligne               |
| 10 MA          | 2000035126391          | HISTOIRE DU JAPON/TOUSSAINT-F/FAYARD | Non dispo       | 71,00€                    |
|                |                        |                                      | Total de mon    | <sup>devis</sup><br>71,00 |
| Message à l'at | tention de la<br>LDE : |                                      |                 |                           |
| Transformer er | n panier               | Pas                                  | ser la commande | Supprimer                 |

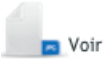

Voir Ce bouton vous permet simplement de consulter vos devis. Une copie du devis en question s'affiche alors, vous avez la possibilité de l'imprimer.

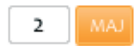

Ce bouton vous permet de modifier les quantités souhaitées. Saisissez la nouvelle quantité puis cliquer sur «MAJ».

permet Ce bouton de supprimer d'ajouter VOUS 011 des ouvrages, ce qui а pour effet de transférer tout le contenu du devis dans votre panier. Vous pouvez effectuer les modifications désirées, ajouter des ouvrages, en supprimer d'autres, comme vu dans les chapitres précédents. Vous pouvez ensuite transformer votre panier en devis qui prend alors un nouveau numéro.

#### Astuce

Après modification, vous pouvez supprimer l'ancien devis pour ne pas encombrer votre page de devis.

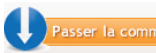

Passer la commar Ce bouton vous permet de passer l'intégralité de votre devis en commande.

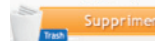

Ce bouton vous permet de supprimer un de vos devis.

Par sécurité, la LDE conserve une trace de ces devis supprimés pendant quelques temps. Contactez-nous si nécessaire.

# VI. SUIVI DES COMMANDES

### A. Commandes en cours

Sur notre site LDE.fr, vous avez la possibilité de consulter l'état de vos commandes en cours.

Pour ce faire, rendez-vous à la page «Mes commandes» accessible dans l'onglet «Mon compte» ou directement sur la page d'accueil personnalisée.

Vous pouvez voir la liste de vos commandes actuelles, avec leur numéro, leur intitulé, ainsi que leur date de commande.

|                   | MON PA                   | NIER 9 produits<br>217,70 € | D       |
|-------------------|--------------------------|-----------------------------|---------|
| Afficher En cours |                          |                             | Voir    |
| Référence 🔶       |                          | Date 🔶                      |         |
| Commande N°253421 | test_test (devis w82869) | 10/04/2012                  | Details |
|                   |                          |                             |         |

En cliquant sur le bouton «détails», vous pouvez visualiser le détail de chaque ligne de la commande en question.

|                 |               |                                         | MON PANIER 9 produ<br>217,70 ¢ | its    |
|-----------------|---------------|-----------------------------------------|--------------------------------|--------|
| ficher En cours | \$            | -X                                      | Date                           | •      |
| Quantités       | N'EAN         | Titre et editeur                        | État de la commande            | 8      |
| 5               | 9782747206419 | CHEF DE PROJET INFORMATIQUE / ESKA      | Non disponible provisoirement  | Fermer |
| 10              | 9782218954672 | HISTOIRE GEO EDUC CIV 4E MANUE / HATIER | En cours de commande           |        |

### B. Reste à livrer

Depuis la page «Mes commandes» accessible dans l'onglet «Mon compte» ou directement sur la page d'accueil personnalisée vous pouvez également consulter un récapitulatif de ce qu'il vous reste à livrer. Vous y accédez en cliquant sur le menu déroulant.

| Afficher : | En cours  | -      |
|------------|-----------|--------|
|            | En cours  |        |
| Référ€     | Echues    |        |
|            | Restant à | livrer |

Les ouvrages concernés sont regroupés par commande, et vous pouvez voir s'afficher leur état actuel.

### C. Commandes échues

La page listant les commandes échues affiche les mêmes informations que celle des commandes en cours, mais ne concerne que les commandes dont tous les ouvrages ont été livrés. Elle est aussi accessible par menu déroulant sur la page «Mes commandes».

Ainsi, on peut y retrouver les références complètes des livres, un accès direct à la facture correspondante ou au suivi de livraison du colis. Il est bien évidemment possible d'y effectuer une demande de réassort en cliquant sur l'EAN13 de la référence désirée (voir ci-dessous).

### D. Réassort

Il peut arriver que vous souhaitiez des ouvrages déjà commandés précédemment ou que vous ayez sous-estimé vos besoins en livres, et que vous vous en rendiez compte après nous avoir passé une commande.

Plutôt que d'effectuer à nouveau une recherche, vous pouvez effectuer un réassort depuis les commandes échues ou en cours, mais aussi depuis le récapitulatif de ce qu'il vous reste à livrer. Ainsi, en cliquant sur l'EAN13 de l'ouvrage désiré, une fenêtre de réassort assez similaire à la fenêtre de fiche détaillée s'ouvre.

|                                                               |                                                                                |                                           | FERMER                         |
|---------------------------------------------------------------|--------------------------------------------------------------------------------|-------------------------------------------|--------------------------------|
| Étude<br>de la langue                                         | PAR MOTS ET PAR P<br>PROGRAMME 2008<br>GRAMMAIRE CONJU<br>ISBN : 9782091221403 | HRASES - MA<br>ETUDE DE LA<br>JGAISON ORT | NUEL CE2<br>LANGUE<br>HOG      |
| CE2<br>Grammaire<br>Conjugaison<br>Orthographe<br>Vocabulaire | CAUTELA<br>ANNICK<br>NATHAN                                                    | 2010<br>Disponible<br>Quantité :          | 14,90 €<br>Prix TTC<br>Ajouter |

Il vous suffit alors de spécifier une quantité dans le champ prévu à cet effet et de cliquer sur le bouton «Ajouter».

# **VI. FACTURES ET EXPEDITIONS**

### A. Factures

Vous pouvez consulter et imprimer vos factures ainsi que suivre les colis expédiés sur la page «Mes factures et expéditions» accessible depuis l'onglet «Mon compte» ou directement sur la page d'accueil personnalisée.

|                          |            |           |                    | MON PANIE                   | R 9 produits 217,70 ¢ |
|--------------------------|------------|-----------|--------------------|-----------------------------|-----------------------|
| Vos factu                | res et exp | éditions  |                    |                             | Voir                  |
| Afficher <b>factures</b> | •          |           |                    |                             |                       |
| Référence                | 🔷 Date     | 🔷 Montant | \$                 |                             |                       |
| Facture N°227744         | 26/03/2012 | 143,00 €  | Voir la<br>Facture | Voir le bon<br>de livraison |                       |

Ainsi, si vous cliquez sur le bouton «Voir la facture», vous voyez apparaître un duplicata de la facture en question que vous pouvez imprimer.

|                                                                                                    | Facture n°00c000/227744                           |                                                                    |                                                            |                                                  |  |
|----------------------------------------------------------------------------------------------------|---------------------------------------------------|--------------------------------------------------------------------|------------------------------------------------------------|--------------------------------------------------|--|
| LDE                                                                                                    |                                                   | 26/03/20                                                           | 12                                                         |                                                  |  |
| Vom ibraide sur mesure                                                                                          |                                                   | Destinataire                                                       |                                                            |                                                  |  |
| Egoldicar<br>LDE<br>Artemis s.ä.r.l.<br>4, rue Alfred Kastler<br>67120 MOLSHEIM<br>service@LDE.fr<br>www.LDE.fr |                                                   | N° de client : 00<br>Compte TEST<br>4, rue Alfred I<br>67120 MOLST | 0c000<br>FLDE (réservé iz<br>Kastler<br>HEIM               | oformatique)                                     |  |
| Tél. : 03 88 39 17 07<br>Fax : 03 88 39 04 98                                                                   |                                                   | Tél.: 03 88 39<br>Fax: 03883904                                    | 17 07<br>498                                               |                                                  |  |
| SIREN : RCS Strasbourg 395 1                                                                                    | 35 999                                            |                                                                    |                                                            |                                                  |  |
| RIB : CCM 10278 03200 00068<br>IBAN/BIC : FR76 1027 8032 0<br>N° TVA : FR 12395135999                           | 166845 86<br>000 0681 6684 586 / CMCIFR2A         |                                                                    |                                                            |                                                  |  |
| Pou                                                                                                    | toute information, merci de con<br>Pierre SCHMITT | acter votre chargé(<br>03 88 39 17 07                              | e) de clientèle                                            |                                                  |  |
|                                                                                                    | Commentaire pol                                   | ur la facture.                                                     |                                                            |                                                  |  |
| Qté EAN13                                                                                                    | Titre/Auteur/Editeur                              |                                                                    | T Prix<br>V Remi:<br>A Editeur<br>77C                      | Prix Tot:<br>se<br>réduit Ligr<br><i>rnc rnc</i> |  |
| 5 9782747206419 CHEI                                                                                            | DE PROJET INFORMATIQUE (LE) K                     | UEVIAKOE/ESP                                                       | 4 42,00€                                                   | .43,1<br>43,8                                    |  |
| VA 4 (5,5%) : 7,50 €                                                                                            | Total HT : 136,35 €                               | Tot                                                                | tal T.T.C.<br>Total H.T.                                   | 43,85                                            |  |
| ommentaire pour la facture .                                                                                    |                                                   | 0                                                                  | rigine des biens :                                         | France                                           |  |
| e transfert de propriété de tous                                                                                | nos ouvrages et produits n'inter                  | vient qu'après paier                                               | ment intégral du pri                                       | r                                                |  |
| ette facture est à payer à 30 jo<br>Si vous réglez par chèque, mei                                              | urs francs<br>ci de joindre ce papillon à votre   | règiament :                                                        | Client 00c000                                              | '                                                |  |
| Si vous réglez par virament ou mandat administratif, merci de préciser les<br>nformations ci-contre :           |                                                   | réciser les                                                        | Facture n° 227744 du<br>26/03/12<br>d'un total de 143,85 € |                                                  |  |
|                                                                                                    |                                                   |                                                                    |                                                            |                                                  |  |

## B. Expéditions

Vous pouvez y accéder en cliquant sur le menu déroulant accessible depuis la page «Mes factures et expéditions».

| Afficher | factures    | - 4 |
|----------|-------------|-----|
|          | factures    |     |
| Référ    | expéditions |     |

Vous trouverez toutes les informations <u>de localisation de votre colis</u> : références de l'envoi, transporteur, le bon de livraison, le suivi et la date d'expédition.

| Référence          | Transporteur    | Bon de livraison | Sulvi                                             | Date       |
|--------------------|-----------------|------------------|---------------------------------------------------|------------|
| Expédition N°51520 | DHL Freight EDI | D Voir           | 1 colis expédié le 14/10/2009 par DHL Freight EDI | 14/10/2009 |